# **Registering for CLEP tests**

CLEP tests are conducted at the Education Center at Dover AFB through Wilmington University. To register for a CLEP test you must first go to wilmu.edu/doverafb. You will need to scroll down until you see the information below:

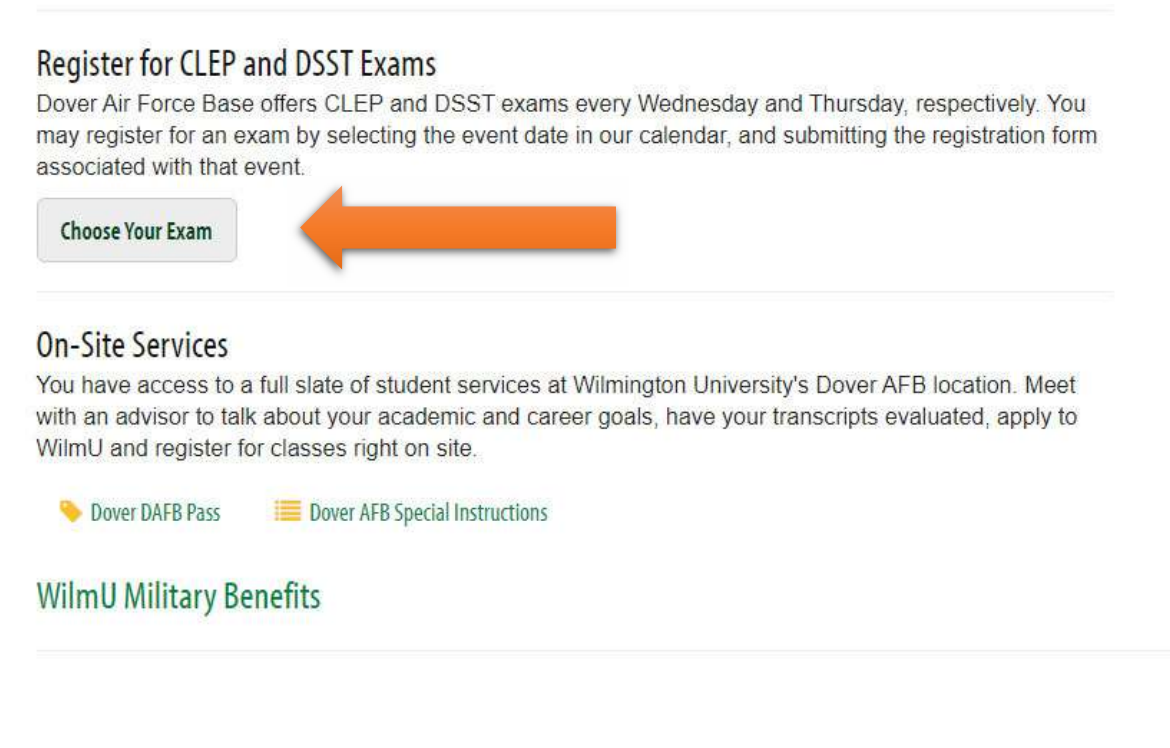

➔ After clicking the "Choose Your Exam" button above, the information below will populate. Click the ticket icon.

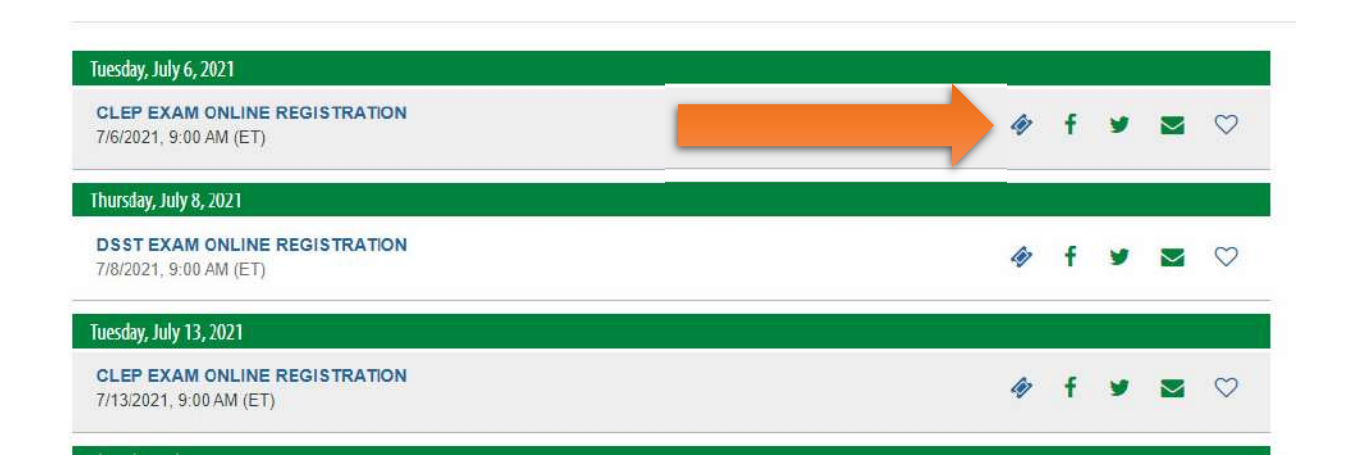

→ After clicking the ticket icon, the information below will populate. You will need to type the number "1" in the Quantity box in order for the Registration boxes to appear. Enter your personal data and select your **CLEP exam. Click Add to Cart.** 

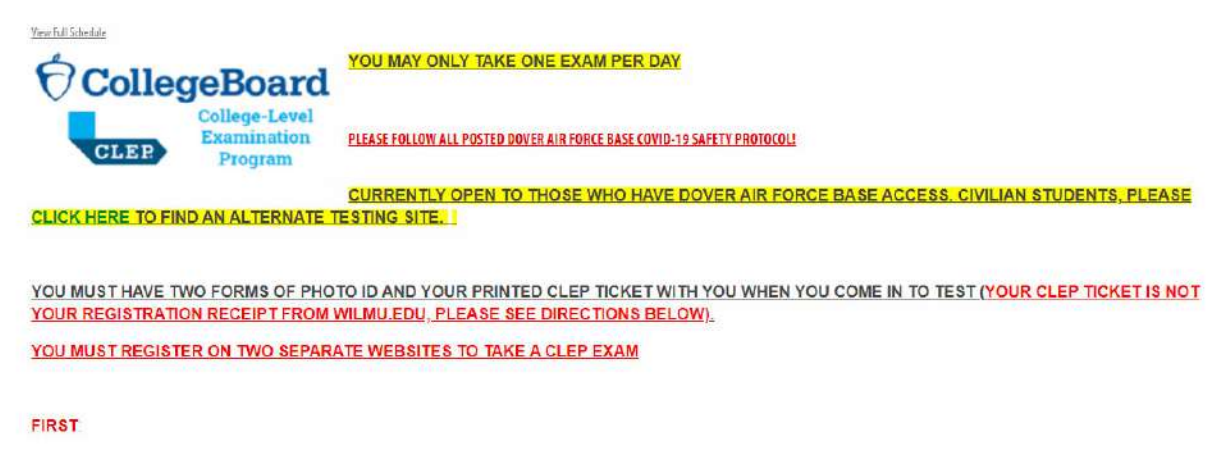

Register for your seat at the Wilmington University National Testing Center here at www wilmu edu/doveralb. Scroll down and select "Choose My Exam".
 Please read all directions an scroll down and put a 1 in the registration box, then complete the information required and hit submit. No move on to step 2.

#### SECOND

- REGISTER FOR YOUR CLEP EXAM TESTING TICKET (PLEASE PRINT THE TICKET AND BRING IT WITH YOU)
   Once you have registered for your seat at www.wilmu.edu/doverafb, please CLICK HERE, Scroll down to "What You Need to Know" and follow the directions to register for/log into your account and/or create and/or print your exam ticket. You MUST bring your printed CLEP Exam Ticket and two forms of photo ID with you the day you test. Failure to comply will result in a reschedule.

| C Registration                        |                                      |                                |                   |                                                                 |                                                                                                    | ~                 |
|---------------------------------------|--------------------------------------|--------------------------------|-------------------|-----------------------------------------------------------------|----------------------------------------------------------------------------------------------------|-------------------|
| Name                                  | Description                          |                                |                   | Pictures                                                        | Quantity                                                                                                    | 2                 |
| CLEP Registration                     | Please type "1" in quantity and clic | k "update" to proceed to the r | egistration form. |                                                                 | 1                                                                                                    |                   |
| * Required Fields                     |                                      |                                |                   |                                                                 | And Constant and the second second se |                   |
| CLEP Registration (1)                 |                                      |                                |                   |                                                                 |                                                                                                    | ×                 |
| * First Name                          | * Last Name                          |                                |                   | * Email Address                                                 |                                                                                                    |                   |
| * Phone                               | * Squadron                           |                                |                   | " I have obtained my<br>(IF YOU HAVE NOT D<br>NOT BE ALLOWED TO | required CLEP Exam Registration<br>ON THIS (SECOND STEP) YOU<br>O TEST)                                                                                                    | ON TICKET<br>WILL |
| * Choose your exam                    | * Military Statu                     | 18                             |                   |                                                                 |                                                                                                    |                   |
| American Literature                   |                                      |                                | ~                 |                                                                 |                                                                                                    |                   |
| Analyzing and Interpreting Literature |                                      |                                |                   |                                                                 |                                                                                                    |                   |
| College Composition                   |                                      |                                |                   |                                                                 |                                                                                                    |                   |
| College Composition Modular           |                                      |                                |                   |                                                                 |                                                                                                    |                   |
| Canlieh Litoraturo                    | ×                                    |                                |                   |                                                                 |                                                                                                    |                   |
|                                       |                                      |                                |                   |                                                                 |                                                                                                    |                   |
|                                       |                                      |                                |                   |                                                                 | + ADD TO CART                                                                                                    |                   |
|                                       |                                      |                                |                   |                                                                 | + ADD TO CART                                                                                                    | 1                 |

→ After clicking Add to Cart, your order summary will appear (see below). Click Confirm. This reserves your seat with Wilmington University at the time and date you specified. YOU ARE NOT FINISHED!

| ORDER SUMMARY                                                                  |                                                  |                             | "Second d and a |          |
|--------------------------------------------------------------------------------|--------------------------------------------------|-----------------------------|-----------------|----------|
| Review your transaction and fill out the Or<br>Sign in to track your purchase. | rder Contact Information to continue.            |                             |                 |          |
| CLEP Exam Online Registrat                                                     | ion                                              |                             |                 | ×        |
| Name                                                                           |                                                  |                             |                 | Quantity |
| CLEP Registration                                                              | ×                                                |                             |                 | 1        |
|                                                                                | ×                                                |                             |                 |          |
| Order Contact Information                                                      |                                                  |                             |                 |          |
| FIRST NAME                                                                     | LAST NAME                                        | EMAIL                       |                 |          |
|                                                                                |                                                  |                             |                 |          |
| Add a password to create a prof                                                | ile.                                             |                             |                 |          |
| Want to track your purchases, create a lis                                     | t of favorite events, and create event subscript | ions? Add a password below. |                 |          |
| PASSWORD                                                                       |                                                  | CONFIRM PASSWORD            |                 |          |
|                                                                                |                                                  |                             |                 |          |
|                                                                                |                                                  |                             |                 |          |
|                                                                                |                                                  | _                           |                 | _        |
|                                                                                |                                                  |                             |                 | - Canton |

- → You now need to register with collegeboard.org. This is where you will receive your CLEP ticket that you NEED to bring with you at your testing time.
- ➔ If you do not have an account with CollegeBoard you can create one or, if you already have an account, log in.

**\*\***Please make sure where registering that you create a **Student** account and not a Professional one. A Professional account limits your abilities to access certain areas on the website.**\*\*** 

| Don't have an |
|---------------|
| account?      |
|               |

## → After you are logged in, you can click the CLEP Exams tab in the ribbon at the top of the page and click Register for CLEP Exams from the dropdown.

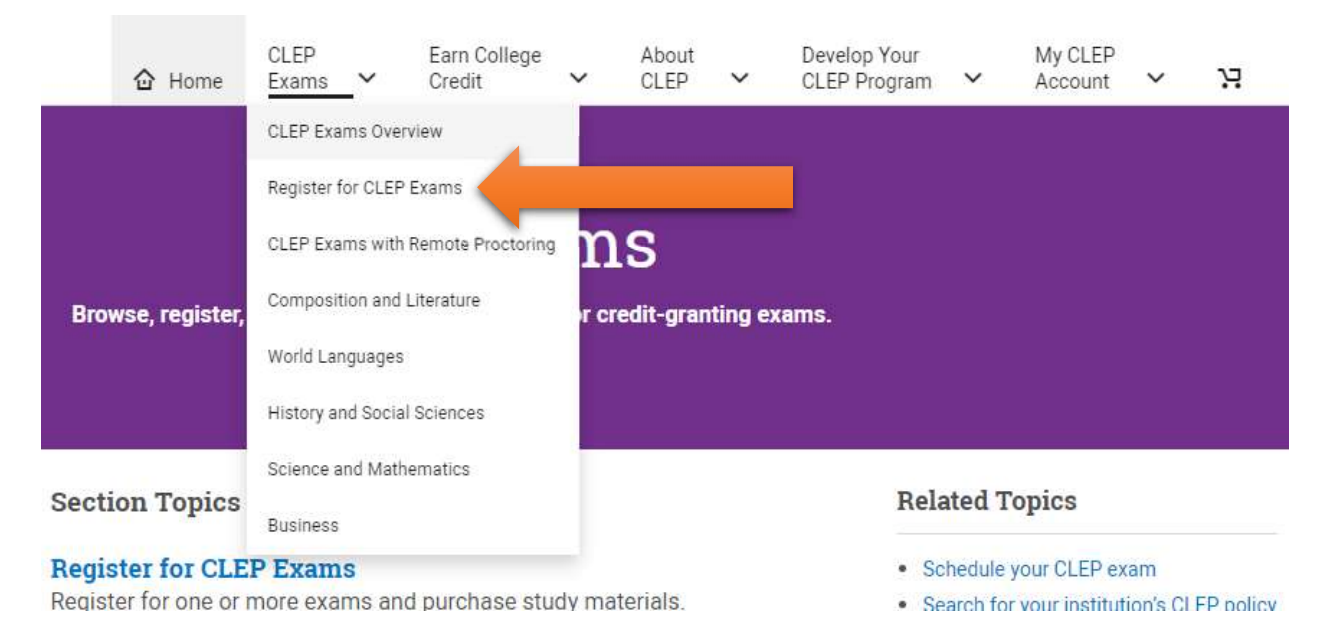

→ You may now select the exam you registered for at wilmu.edu/doverafb. After selecting the correct one click Add to Cart.

#### **Composition & Literature**

Select from the options below to add Composition & Literature exams and study materials. Each exam costs \$89. Military service members may be eligible for free exams. Check eligibility.

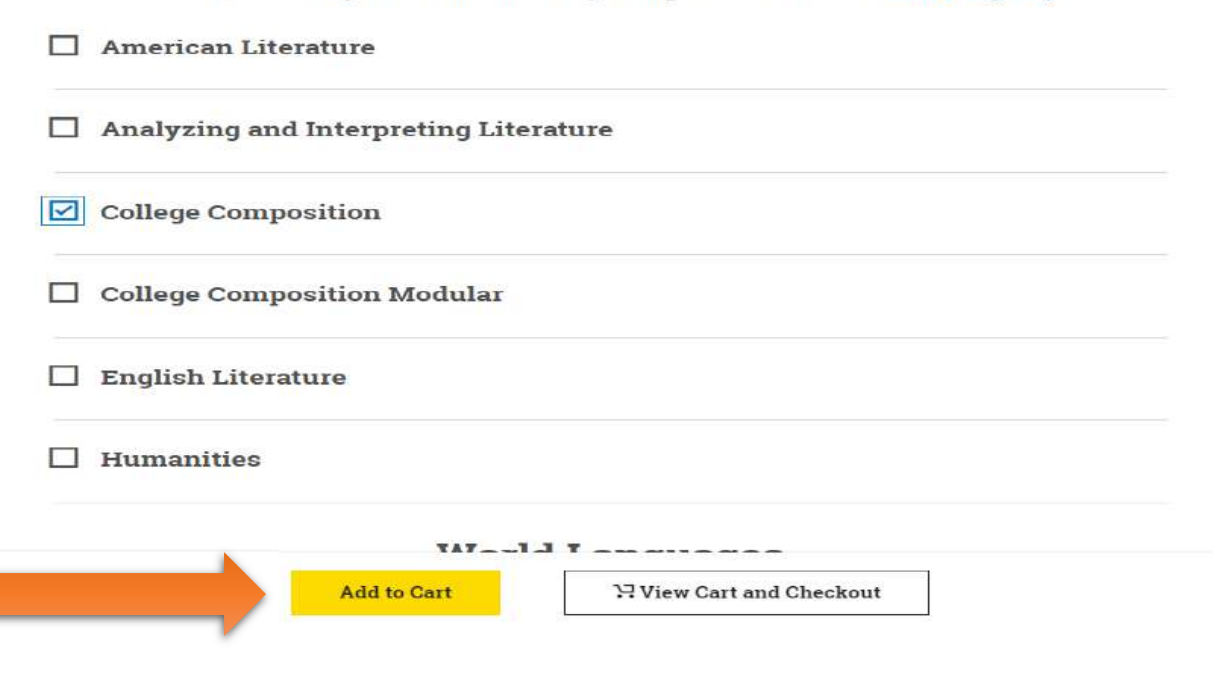

## → This box will appear. Click Close.

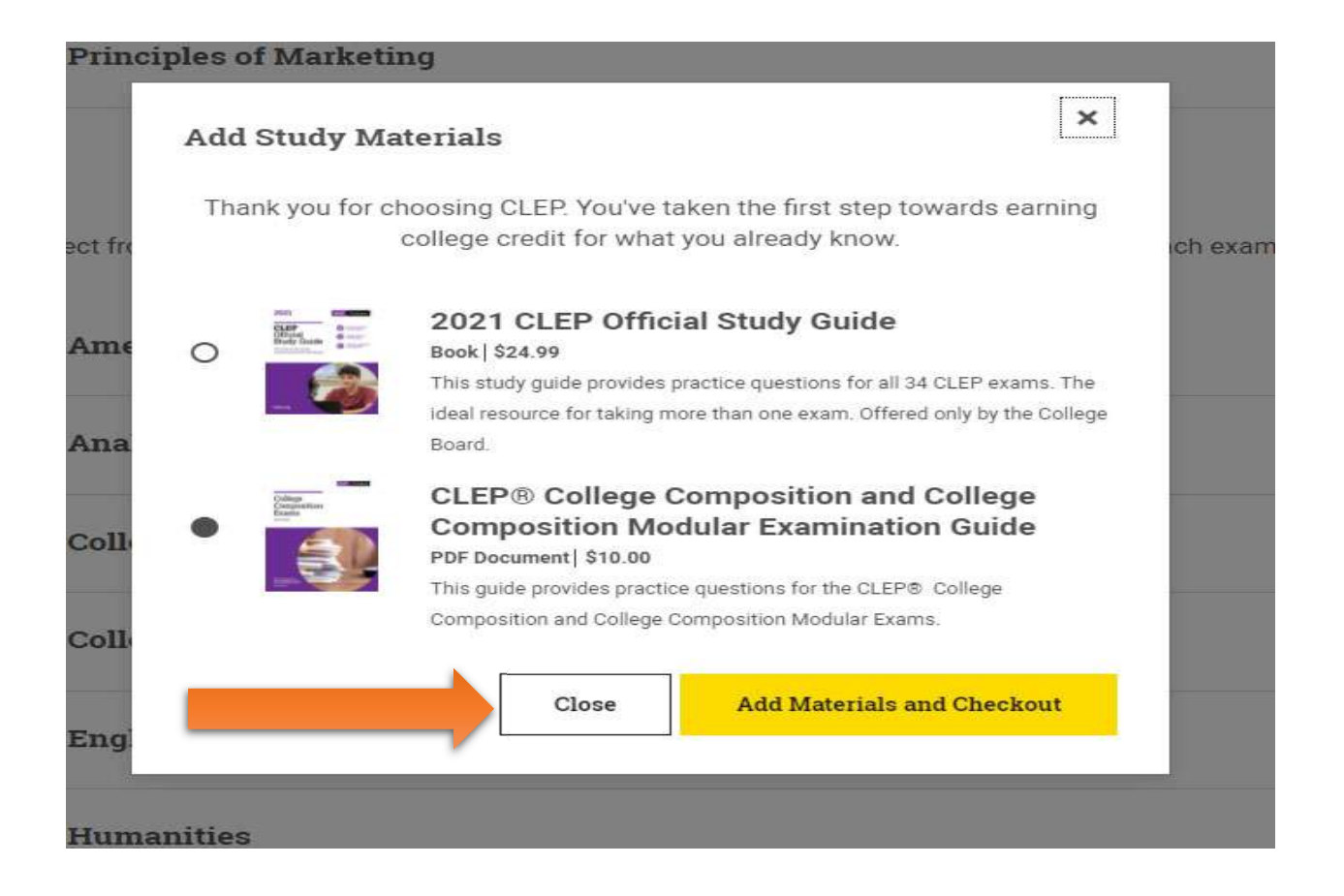

→ Now click View Cart and Checkout.

### ties

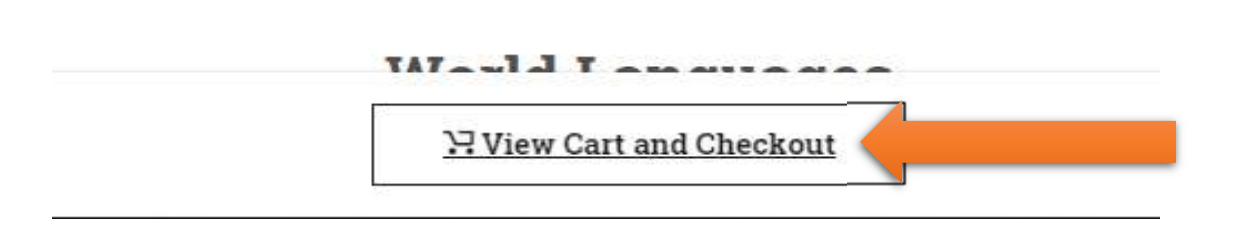

## ➔ Do not panic when you see an \$89 charge in the cart. It will go away. Click Register and Checkout.

### Your Shopping Cart

Acceptable payments are valid credit or debit cards. If you are eligible for DANTES funding, each individual exam total will reflect its application if considered valid. Are you eligible for DANTES funding? Check eligibility rules (pdf).

| EXAM/ITEM NAME      | ITEM DETAILS   | UNIT                                                                      | QTY                                            | DISCOUNTS                        | TOTAL          |  |
|---------------------|----------------|---------------------------------------------------------------------------|------------------------------------------------|----------------------------------|----------------|--|
| College Composition | 130065321 EXAM | \$89.00                                                                   | 1 remove                                       | N/A                              | \$89.00        |  |
|                     |                | Shipping and tax will be calculated<br>additional test center fees may ap | d during checkout, it<br>apply when taking the | f applicable. Subtotal:<br>exam. | \$89.00        |  |
|                     | What is        | promotion? Enter a Promo Code                                             |                                                | Add Pro                          | Add Promo Code |  |
|                     | Do you h       | ave an exam voucher? Ent                                                  | ter Voucher                                    | Add                              | Voucher        |  |
|                     | _              |                                                                           |                                                |                                  |                |  |
|                     |                |                                                                           |                                                | Register and C                   | heckout        |  |

➔ You will now register with your personal information and answer general questions. Make certain you select the correct military options when prompted.

| Do you have a government issued ID?                        | Yes                            | v <1 |   |
|------------------------------------------------------------|--------------------------------|------|---|
| Are you eligible for DANTES funding and are not a veteran? | Yes                            |      | ~ |
|                                                            | DANTES Eligibility Rules (pdf) |      |   |
| Please Select a DANTES Category:                           | A member of the military       |      | ~ |
| Branch of Service:                                         | Air Force                      |      | ~ |
| Military Status:                                           | Active Duty                    |      | ~ |
| Current Pay Grade:                                         | Enlisted Personnel             |      | ~ |
|                                                            | Pay Grade 3                    |      | ~ |

## → When asked "Where would you like to take your exam?" Select At a CLEP Test Center. You do not need to click on the Find a test Center link, your test center is at the Education Center at Dover AFB. Click Save and Continue.

#### Please select your Preferred Test Center

You must select where to test-at a CLEP test center OR at home with remote proctoring.

CLEP test center: You must contact the center directly to schedule your exam and get information about proctoring fees (separate from your CLEP exam fee) and cancellation policies. You can test at any CLEP test center, not only the preferred center you select today. If you require a testing accommodation, contact your test center well in advance of the exam date to make the necessary arrangements.

Remote proctoring: You'll be charged a \$30 proctoring fee at checkout. Later, you'll receive an email with instructions for scheduling your exam with Proctortrack. The administrative fee is refundable within 7 days of purchase. After 7 days, you won't receive a refund. If you require a testing accommodation, you must get approval from the College Board prior to completing your CLEP registration.

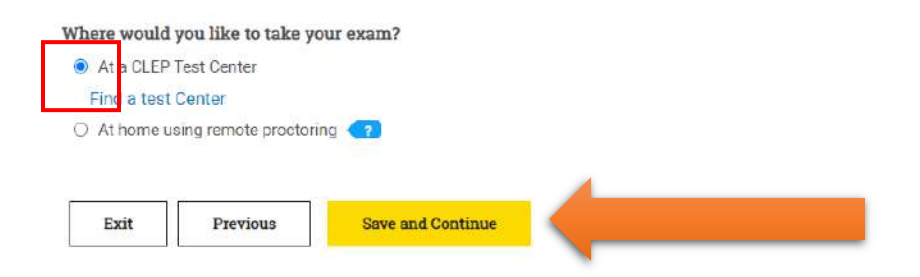

## → Continue through the registration process.

We reserve the right to change the terms of this Privacy Policy from time to time by posting an updated Privacy Policy. We encourage you to review this Privacy Policy periodically for any changes or updates.

If you have questions about this Policy or College Board privacy practices, please contact us at privacy@collegeboard.org or 250 Vesey Street, New York, NY 10281

I understand and agree to the Privacy Policy outlined above.

#### letest Policy:

You may not repeat an exam for the same title within three months of the initial testing date. If you retake the exam within the three-month period, your administration will be considered invalid, your score will be canceled and any test fees will be forfeited. Inquire about your college's regulations before registering for retesting. DANTES-funded examinees: Effective December 11, 2010, DANTES no longer funds retesting on previously funded CLEP exams with the same title. However, service members may personally fund a retest after waiting three months.

| <ul> <li>I understand and agree</li> <li>As a veteran, I plan to se</li> </ul> | o the CLEP retest policy outlined above<br>ek reimbursement from the U.S. Department of Veterans Affairs for this exam. For more informat | ion, go to the CLEP for Veterans section. |
|--------------------------------------------------------------------------------|----------------------------------------------------------------------------------------------------|-------------------------------------------|
| Vhen did you decide to take                                                    | this CLEP exam?                                                                                                    |                                           |
| Within the last 3 mon                                                          | hs                                                                                                    | ·••                                       |
|                                                                                |                                                                                                    |                                           |
|                                                                                |                                                                                                    |                                           |
| (                                                                              |                                                                                                    | _                                         |
| Cast March 10 Cast Such                                                        | Cours and Continue                                                                                                    |                                           |

→ When asked about Send Score Information, you can either have them send your results to your university of choice or select Wait to send scores. Your scores will be automatically sent to the CCAF with either selection.

| he College Board offers one complimentary score send to an<br>hould receive your exam score. Your complimentary score ser<br>complimentary score send expires once you take the examinat | Institution of your choice. For each exam from your shopping cart, please select the college, university, or private institution t<br>ad cannot be sent to yourself or any private residence. To request a transcript, please call us at 1-800-257-9558 Your<br>Join Test takers will be required to pay \$20 for additional score sends or score send requests made after their test date. |
|----------------------------------------------------------------------------------------------------|----------------------------------------------------------------------------------------------------|
| College Composition                                                                                                    |                                                                                                    |
| Select from list of colleges or ~                                                                                                    |                                                                                                    |
| Find College/University                                                                                                    |                                                                                                    |
| and Score: Wilmington University - Delaware College Code: 59                                                                                                    | 125                                                                                                    |
| I authorize CLEP to release my exam score to the institut                                                                                                    | ion listed above                                                                                                    |
| nformation Systems<br>Wait to send scores 👻                                                                                                    | Use same selection as above.                                                                                                    |
|                                                                                                    |                                                                                                    |
| I understand that if I do not elect an institution to receive<br>fee.                                                                                                    | we my scores prior to test day, I will forfeit my complimentary score send and will be required to pay the standard \$20                                                                                                    |
| I understand that if I do not elect an institution to receive.                                                                                                    | ive my scores prior to test day, I will forfeit my complimentary score send and will be required to pay the standard \$20                                                                                                    |

➔ If you choose Select from list of colleges or universities you will need to click the Find College/University button. Enter your school information. When it correctly populates, click Send My Exam Scores Here.

|                                                     | * - Require                              |
|-----------------------------------------------------|------------------------------------------|
| Enter a College or University Name *                |                                          |
| Wilmington University - Delaware - 320 Dupont Highw | vay, New Castle, DE 19720, United States |
| or                                                  |                                          |
| Select a Country *                                  |                                          |
| Choose a country                                    | ~                                        |
| Search                                              |                                          |
| Vilmington University - Delaware                    |                                          |
| 302-356-4636                                        |                                          |
|                                                     |                                          |

## → After Clicking Save and Continue you will be able to review your order. You may remove whatever items you don't want at this point. Notice that the Total is now \$0.00.

### Checkout & Registration

| Review |  |  |
|--------|--|--|
| Review |  |  |
|        |  |  |
| <br>   |  |  |

#### Please review your order

| EXAM/ITEM NAME                                                                                                    | ITEM DETAILS   | UNIT    | QTY      | FUNDING                | TOTAL  |
|----------------------------------------------------------------------------------------------------|----------------|---------|----------|------------------------|--------|
| College Composition<br>Institution: (5925) Wilmington University - Delaware<br>address: 320 Dupont Highway New Castle DE US 19720<br>Edit | 130065321 EXAM | \$09.00 | 1 remove | DANTES     Self Funded | \$0.00 |
| Information Systems<br>Send Score: Wait to send scores<br>Edit                                                                            | 130065348 EXAM | \$89.00 | 1 remove | DANTES Self Funded     | \$0.00 |
| CLEP Information Systems Examination Guide                                                                                                | 200060736 PDF  | \$10.00 | 1        | DANTES                 | \$0.00 |

Shipping and tax will be calculated during checkoul, if applicable. Subtotal: \$0.00 Additional test center fees may apply when taking the exam

Tax: \$0.00

Total: \$0.00

What is a promotion? Enter a Promo Code

Add Promo Code

Do you have an exam voucher? Enter Voucher

Add Voucher

### → Scroll down. Click Place Your Order.

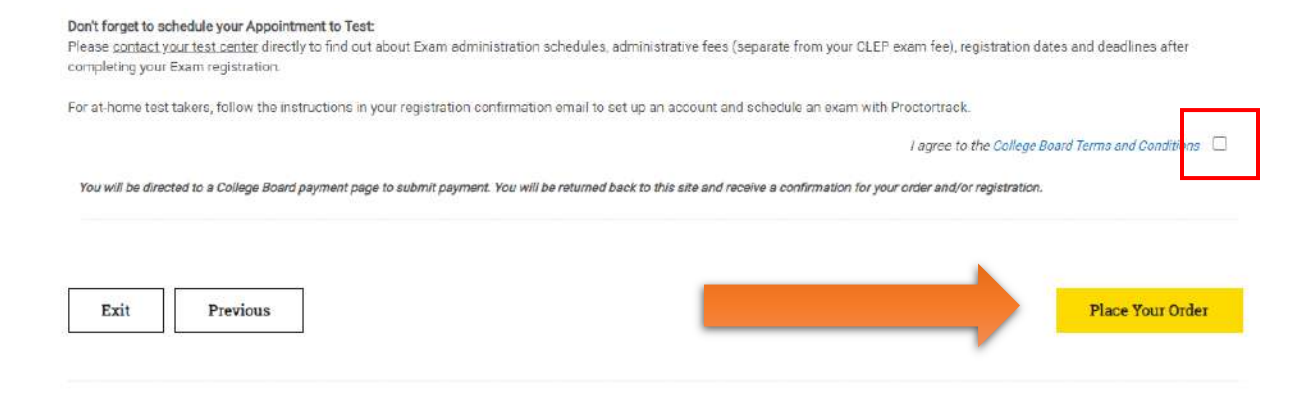

## ➔ Here is where you will find the Registration Ticket that you need to print and bring with you when you go take the test.

#### **Order Confirmation**

Thank you for placing your order. You can view the details of your order by clicking on the order ID: 1832427

Please be sure to bring your CLEP Exam Registration Ticket(s) for EACH exam to the test center at the time of testing. The Exam Registration Ticket is required. To Print your ticket - Requires Adoba Reader (latest version recommended)

|                                   | Ticket ID: 11484067                          |                                          |  |  |
|-----------------------------------|----------------------------------------------|------------------------------------------|--|--|
| THE R.                            | College Composition                          |                                          |  |  |
| No. of Concession, Name           | Print your Registration Ticket (p            | pdf)                                     |  |  |
|                                   | Ticket ID: 11484068                          |                                          |  |  |
| TERE                              | Information Systems                          |                                          |  |  |
| Talifornia.                       | Print your Registration Ticket ( p           | pdf)                                     |  |  |
| Contact your tes                  | t center to schedule the exam app            | pointment                                |  |  |
| Your Preferred T<br>You don't hav | est Center is:<br>e a preferred test center. |                                          |  |  |
| You can downloa                   | d the PDEs you've purchased. You             | can also find them in My Study Materials |  |  |
| CLEP Informat<br>Examination G    | ion Systems Down<br>uide                     | nload PDF                                |  |  |

| 1231 TAKEN INFORMATION                                                                                                    | :                                                                                                    | REGISTRATION INFORMATION:                         |
|----------------------------------------------------------------------------------------------------|----------------------------------------------------------------------------------------------------|---------------------------------------------------|
| irst Name, MI, Last Name:                                                                                                    |                                                                                                    | TICKET ID: 11484067                               |
| ddrace:                                                                                                    |                                                                                                    | EXAM TITLE: College Composition                   |
| MUI635.                                                                                                    |                                                                                                    | PREFERRED TEST CENTER: CLEP test center           |
|                                                                                                    |                                                                                                    | SCORE RECIPIENT: Wilmington University - Delaware |
| Country: United States                                                                                                    | Date of Birth:                                                                                                    | USE TICKET BEFORE: December 30, 2021              |
| Sender: Female                                                                                                    | Dantes Funded                                                                                                    |                                                   |
| SCHEDULE YOUR CLEP E                                                                                                    | XAM                                                                                                    |                                                   |
| If you're testing at a CLEP tes                                                                                                    | t center:                                                                                                    | Record your exam day details:                     |
| Visit clep.collegeboard.org/te                                                                                                    | st-center-search to find a                                                                                                    | Test Date:                                        |
| test center for your exam. You r<br>test center but MUST contact t                                                                                                    | nay test at any official CLEP<br>he center directly to schedule                                                                                      | Time:                                             |
| your exam.                                                                                                    |                                                                                                    | Test Center Name and Address:                     |
| If you're testing at home with<br>Within 24 hours after registerin<br>receive an email from CLEP with<br>and schedule your exam with P<br>proctoring vendor. You'll need you | a remote proctoring:<br>g for your CLEP exam, you'll<br>th a link to create an account<br>roctortrack, CLEP's remote<br>our ticket ID to set up your |                                                   |
|                                                                                                    |                                                                                                    | Test Center Phone Number:                         |
| Proctortrack account.                                                                                                    |                                                                                                    |                                                   |

 Acceptable and valid form of photo identification (the name listed on your IDs must exactly match the name printed on this ticket) Visit clep.collegeboard.org/exam-day-info for details.

#### Bring only if testing at a CLEP test center:

- This CLEP exam registration ticket.
- Test administration fee (each test center charges an additional administration fee). Contact your test center for additional information.

#### The following items aren't permitted in the test center or remote proctoring room:

 Cellular phones/pagers, smartphones, listening/recording devices, photographic devices, calculators, dictionaries/books/pamphlets, digital/alarm/wristwatch cameras, hats/hoodies, papers of any kind, mechanical pencils/pens/highlighters, flash/thumbdrives, tobacco products, slide rules, compasses or rulers, and food or beverages